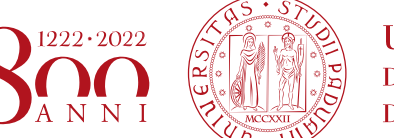

Università degli Studi di Padova

## LINEE GUIDA PER UPLOAD IN UNIWEB DEL DOCUMENTO DEFINITIVO PER LA PROVA FINALE (tesi, tesina, elaborato, relazione etc)

AMMINIS I RAZIONE CEN I RALE AREA DIDATTICA E SERVIZI AGLI STUDENTI UFFICIO OFFERTA FORMATIVA ED ASSICURAZIONE DELLA QUALITÀ

La presente guida illustra la procedura da seguire per effettuare l'upload in Uniweb del documento definitivo per la prova finale (tesi, tesina, progetto, elaborato, relazione, etc) entro le scadenze definite dalla propria struttura didattica.

Per semplicità in questo documento si citerà sempre la parola "tesi" riferendosi al documento definitivo per la prova finale.

Dopo aver inserito la domanda di conseguimento titolo, nella propria "Bacheca di conseguimento titolo" nell'area riservata apparirà il pulsante di "completamento tesi".

Tale pulsante avvia il processo per l'upload del documento definitivo di tesi.

### Bacheca conseguimento titolo

Selezionare l'operazione da eseguire.

#### ATTENZIONE

prima di procedere alla compilazione della domanda di conseguimento titolo, la invitiamo a verificare la correttezza ed eventualmente aggiornare i recapiti e i consensi forniti alla voce DIDATTICA>DATI PERSONALI , nella pagina recapiti e consensi.

- Studente -

| Nome            |                                                                                                    |
|-----------------|----------------------------------------------------------------------------------------------------|
| Cognome         | LATERAL CONTRACT OF A DECISION OF A DECISIONO OF A DECISIONO OF A DECISIONO OF A DECISIONO OF A DECISIONO OF A DECISIONO OF A DECISIONO OF A DECISIONO OF A DECISIONO OF A DECISIONO OF A DECISIONO OF A DECISIONO OF A DECISIONO OF<br>A DECISIONO OF A DECISIONO OF A DECISIONO OF A DECISIONO OF A DECISIONO OF A DECISIONO OF A DECISIONO OF A DECISIONO OF A DECISIONO OF A DECISIONO OF A DECISIONO OF A DECISIONO OF A DECISIONO OF A DECISIONO OF A DECISIONO OF A DECISION |
| Matricola       | 10004                                                                                                    |
| Corso di studio | automatica const                                                                                                    |

Non è stata presentata la domanda di conseguimento titolo.

Registrazione ad AlmaLaurea

### – Riepilogo tesi –

| Dettaglio tesi | <u>Visualizza dettaglio tesi</u> |
|----------------|----------------------------------|
| Tipo tesi      | Elaborato scritto                |
| Titolo tesi    | Titolo definitivo della Tesi1    |

Procedi con il processo di completamento tesi

Elenco dei relatori associati alla tesi.

| Relatore                                                         | Tipo relatore |
|------------------------------------------------------------------|---------------|
| ALTERNA AND AND A DESCRIPTION                                    | Relatore      |
| F                                                                | Correlatore   |
| Nessun dato da visualizzare Nessun allegato associato alla tesi. |               |

AMMINISTRAZIONE CENTRALE AREA DIDATTICA E SERVIZI AGLI STUDENTI UFFICIO OFFERTA FORMATIVA ED ASSICURAZIONE DELLA QUALITÀ

Dopo aver cliccato il pulsante "procedi con il processo di completamento tesi" si avviano le operazioni per il caricamento del documento finale di tesi.

# Completamento tesi

Attraverso le pagine seguenti sarà possibile Allegare il documento definitivo della Tesi

| Sezione                                     | Stato                                                                                                    |
|---------------------------------------------|----------------------------------------------------------------------------------------------------|
|                                             | ×                                                                                                    |
| Inserimento informazioni completamento tesi | Z                                                                                                    |
| Riepilogo completamento informazioni tesi   | Ģ                                                                                                    |
|                                             | Ģ                                                                                                    |
| Gestione allegati Tesi                      | Ģ                                                                                                    |
|                                             | Ģ                                                                                                    |
| Conferma                                    | Ģ                                                                                                    |
|                                             | Sezione     Inserimento informazioni completamento tesi     Riepilogo completamento informazioni tesi     Gestione allegati Tesi     Conferma |

Completamento tesi

AMMINISTRAZIONE CENTRALE • UNIVERSITÀ DEGLI STUDI DI PADOVA AREA DIDATTICA E SERVIZI AGLI STUDENTI UFFICIO OFFERTA FORMATIVA ED ASSICURAZIONE DELLA QUALITÀ

Durante la procedura viene esposto quanto inserito nella domanda di conseguimento titolo (si veda le figure seguenti).

### Completamento tesi

Completare i dati relativi al titolo della tesi.

| Completamento tesi-      |                                                     |
|--------------------------|-----------------------------------------------------|
| Tipo tesi                | Elaborato scritto                                   |
|                          | Il testo può essere lungo al massimo 4000 caratteri |
| Titolo tesi              | Titolo definitivo della Tesi1                       |
|                          | Il testo può essere lungo al massimo 4000 caratteri |
| Titolo tesi in<br>lingua | Titolo definitivo della Tesi1 in lingua inglese     |
|                          |                                                     |
| Parola chiave 1          | parola chiave 1                                     |
| Parola chiave 2          | parola chiave 2                                     |
| Parola chiave 3          | parola chiave 3                                     |
| Parola chiave 4          |                                                     |
| Parola chiave 5          |                                                     |
| Indietro Avanti          |                                                     |

### Figura 3

Cliccando sul pulsante Avanti si entra nella procedura del caricamento allegato definitivo per la prova finale.

AMMINISTRAZIONE CENTRALE AREA DIDATTICA E SERVIZI AGLI STUDENTI UFFICIO OFFERTA FORMATIVA ED ASSICURAZIONE DELLA QUALITÀ

AMMINISTRAZIONE CENTRALE 🔹 UNIVERSITÀ DEGLI STUDI DI PADOVA

## Gestione allegato definitivo tesi

Verifica l'allegato definitivo inserito per la tesi.

### Allegati inseriti

Non è stato inserito alcun allegato.

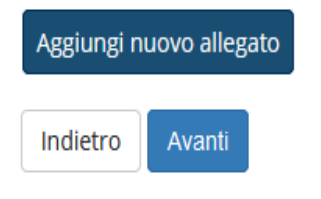

### Figura 4

Cliccando su "aggiungi nuovo allegato" si accede alla schermata successiva dove si deve scegliere l'allegato definitivo da inserire nella procedura.

| Dichiarazione               | allegato definitivo tesi                                                   |
|-----------------------------|----------------------------------------------------------------------------|
| Inserire le informazio      | oni relative all'allegato definitivo della tesi.<br>ato definitivo tesi    |
| Nome<br>dell'allegato*      | Cognome Nome                                                               |
|                             | Le estensioni supportate sono: PDF/A                                       |
| Allegato:*                  | Sfogla Cognome_Nome.pdf                                                    |
| Conferma tesi<br>definitiva | Confermo che questa tesi è quella definitiva                               |
| Attenzione! Indican         | do la conferma di allegato definitivo, non sarà più possibile modificarlo. |
| Indietro Avanti             |                                                                            |

AREA DIDATTICA E SERVIZI AGLI STUDENTI UFFICIO OFFERTA FORMATIVA ED ASSICURAZIONE DELLA QUALITÀ

Il campo "nome allegato" deve seguire il seguente standard: Cognome\_Nome (es. Rossi\_Mario).

Il file da allegare (cliccando il pulsante "sfoglia" per selezionarlo) dovrà:

- Essere pdfA
- Avere una dimensione massima di 40 megabyte

Il nome del file deve anch'esso seguire il seguente standard: *Cognome\_Nome*.pdf (es. Rossi\_Mario.pdf).

Dopo aver confermato l'upload dell'allegato, non sarà più possibile modificare il documento e nella propria bacheca apparirà in stato "inserito".

Da questo istante il docente relatore avrà la possibilità di approvarlo o rifiutarlo.

L'esito della valutazione risulterà nella propria bacheca di conseguimento titolo come evidenziato nella figura seguente.

AMMINISTRAZIONE CENTRALE AREA DIDATTICA E SERVIZI AGLI STUDENTI UFFICIO OFFERTA FORMATIVA ED ASSICURAZIONE DELLA QUALITÀ

| – Studente –    |                   |
|-----------------|-------------------|
|                 |                   |
| Nome            | ERIK              |
| Cognome         | CAPRIOLI          |
| Matricola       | 1166546           |
| Corso di studio | INGEGNERIA CIVILE |

### Registrazione ad AlmaLaurea

Riepilogo domanda conseguimento titolo

| Dettaglio sessione/appello | Visualizza dettaglio sessione e appello |  |
|----------------------------|-----------------------------------------|--|
| Stato domanda              | Presentata                              |  |
| Sessione                   | PRIMO PERIODO 2019/2020                 |  |
| Appello                    | appello prova                           |  |
| Data inizio appello        | 28/04/2020                              |  |
|                            |                                         |  |

Modifica Domanda Annulla Domanda

### – Riepilogo tesi –

| Dettaglio tesi | <u>Visualizza dettaglio tesi</u> |
|----------------|----------------------------------|
| Tipo tesi      | Elaborato scritto                |
| Titolo tesi    | Titolo definitivo della Tesi1    |

### Riesegui il processo di completamento tesi

Elenco dei relatori associati alla tesi.

| Relatore         | Tipo relatore |
|------------------|---------------|
| GEROSA ANDREA    | Relatore      |
| PELLEGRINO CARLO | Correlatore   |

Elenco degli allegati associati alla tesi.

| Nome dell'allegato | Definitivo | Stato     |
|--------------------|------------|-----------|
| COGROME_ROME       | Sì         | Approvato |